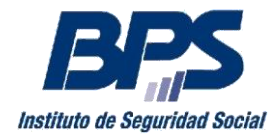

Comunicado 04/2016

### Asistencia al Contribuyente

Febrero/2016. -

## INSTRUCTIVO SERVICIO EN LINEA DECLARACION JURADA ANUAL FONASA SERVICIOS PERSONALES Para usuarios registrados

Esta funcionalidad permite, a los titulares de Servicios Personales no Profesionales, Profesionales y Escribanos, presentar la Declaración Jurada Anual FONASA.

Se accede a través de la página web de BPS (www.bps.gub.uy): Servicios en Línea / Declaración Anual Servicios Personales FONASA

Una vez que ingresa a nuestros Servicios en Línea con su usuario y contraseña, encontrará en el nuevo portal de bienvenida, la ventana "Mis Servicios Personales", la cual tiene un link en su parte inferior que permite acceder a realizar la declaración.

Los titulares que aún no acceden al nuevo portal, deberán ingresar por el sitio habitual a través de Recaudación Nominada/ Declaración Anual de Servicios Personales Fonasa..

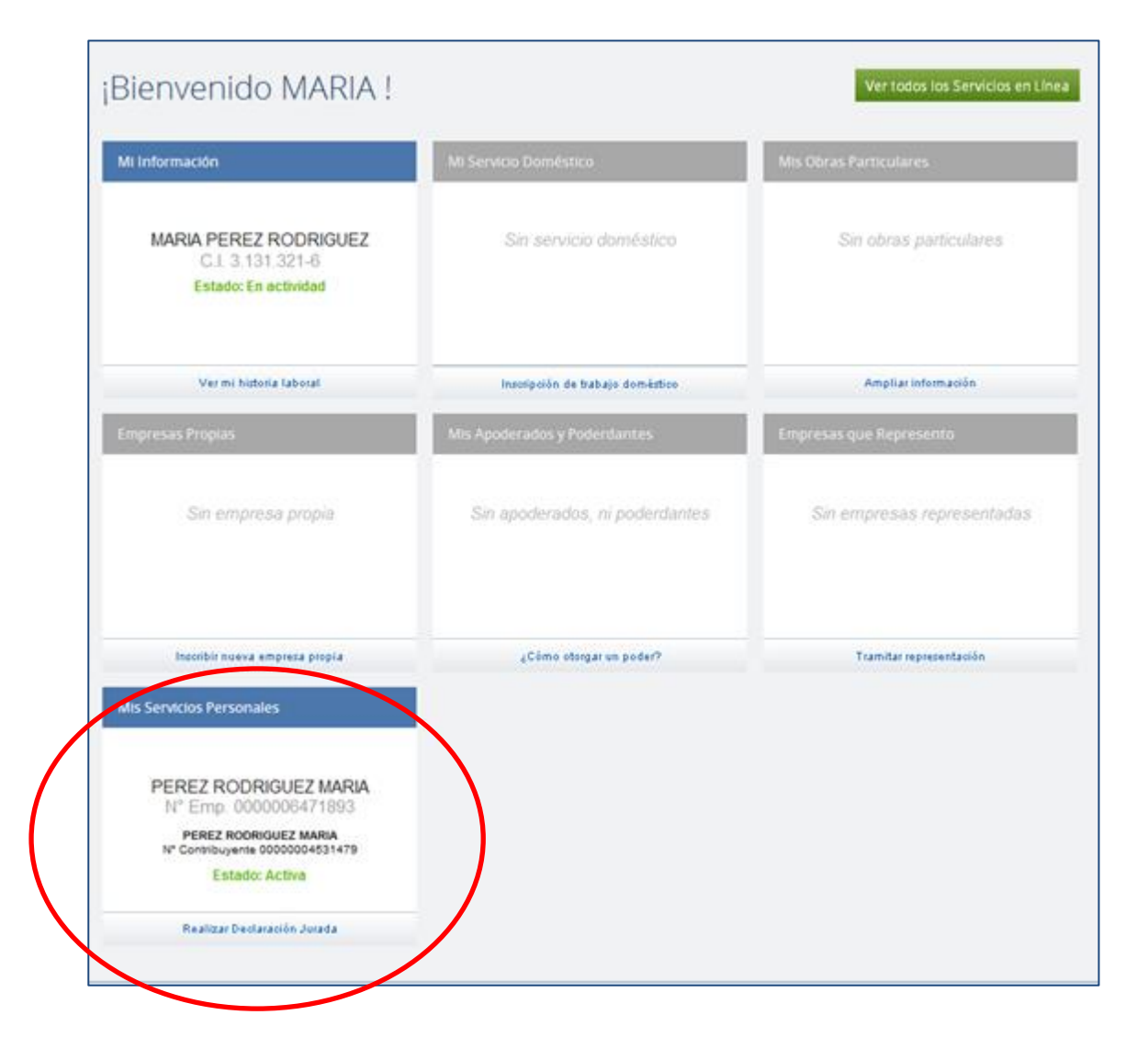

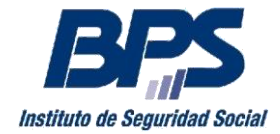

### **Datos Empresa**

Debe seleccionar el Ejercicio al que corresponde la declaración, para luego presionar "Siguiente>".

Es importante en este paso verificar la dirección de correo electrónico que figura en pantalla, dirección en la cual recibirá la copia de la declaración. En caso de requerir modificarla debe ingresar al link "Gestión de Contactos del Contribuyente".

| Instituto de Seguridad Social                    | Declaración Anual Servicios Personales - FONASA<br>Datos Empresa                 |
|--------------------------------------------------|----------------------------------------------------------------------------------|
| Empresa:<br>Nº Empresa:<br>Nº RUT:<br>Ejercicio: | PEREZ RODRIGUEZ MARIA -<br>00000006471893<br>00000004531479<br>01/2015 - 12/2015 |
| Correo Electrónico:                              | maria.perez@estudio.com.uy                                                       |

#### Paso 1 : Datos de la Declaración

Se accede a una nueva pantalla a los efectos de ingresar la información correspondiente a cada mes de del ejercicio.

Para cada uno de los meses del período se debe completar:

- Actividad Exclusiva Servicios Personales
- Importe Facturado sin IVA
- Monto Imponible FONASA
- Obligación FONASA

Cabe señalar que para ejercicios desde 2011 a 2014, en caso de titulares Escribanos se visualiza además la columna Anticipos Caja Notarial la cual debe ser completada

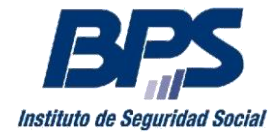

### Comunicado 04/2016

| to de Seguridad S  | Dec<br>Paso 1:             | <b>laración</b> .<br>Datos de la Declara |                           |                                     | Person<br>tos Declaración     | 2 Confirmación           | 3 Comprobante    |
|--------------------|----------------------------|------------------------------------------|---------------------------|-------------------------------------|-------------------------------|--------------------------|------------------|
| () Recue           | erde que tiene a disp      | osición Videos tutoriales qu             | e le ayudan a completar e | esta declaración.                   |                               |                          |                  |
| Mes Cargo          | Actividad<br>Exclusiva (?) | Vinculo Funcional                        | Seguro Salud (?)          | Importe<br>Facturado SIN IVA<br>(?) | Monto Imponible<br>FONASA (?) | Obligación<br>FONASA (?) | Anticipo BPS (?) |
| 01/2015            |                            | PROFESIONAL                              | 15                        |                                     |                               |                          | 1.99             |
| 02/2015            |                            | PROFESIONAL                              | 15                        |                                     |                               |                          | 1.99             |
| 03/2015            |                            | PROFESIONAL                              | 15                        |                                     |                               |                          | 1.99             |
| 04/2015            |                            | PROFESIONAL                              | 15                        |                                     |                               |                          | 1.99             |
| 05/2015            |                            | PROFESIONAL                              | 15                        |                                     |                               |                          | 1.99             |
| 06/2015            |                            | PROFESIONAL                              | 15                        |                                     |                               |                          | 1.99             |
| 07/2015            |                            | PROFESIONAL                              | 15                        |                                     |                               |                          | 3.15             |
| 08/2015            |                            | PROFESIONAL                              | 15                        |                                     |                               |                          | 3.15             |
| 09/2015            |                            | PROFESIONAL                              | 15                        |                                     |                               |                          | 3.15             |
| 10/2015            |                            | PROFESIONAL                              | 15                        |                                     |                               |                          | 2.10             |
| 11/2015            |                            | PROFESIONAL                              | 15                        |                                     |                               |                          | 2.10             |
| 12/2015            |                            | PROFESIONAL                              | 15                        |                                     |                               |                          | 2.10             |
| er detalle de Pago | s Realizados               |                                          |                           |                                     |                               |                          |                  |
|                    |                            | Paso 1 de 3                              |                           |                                     |                               |                          |                  |
|                    |                            | Siguiente                                |                           |                                     |                               |                          |                  |
|                    |                            | Cancelar                                 |                           |                                     |                               |                          |                  |

En "Anticipo BPS" se despliega la información correspondiente a los pagos de anticipos mensuales FONASA, si requiere un detalle de los mismos puede acceder al link "Ver detalle de Pagos Realizados".

Una vez completados los datos, presione "Siguiente >".

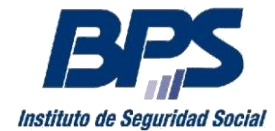

#### Comunicado 04/2016

### Paso 2: Confirmación

Se accede a una nueva pantalla donde podrá verificar la información ingresada previa a su envío.

| Base declaración está sujeta a los dispuestos en el Artículo 233 del Código Penzi. El que con motivo del dogramiento público, está estiguido on a 24 seese de prisión:     declaración está sujeta a los dispuestos presiones « Paso Anterior     Declaración del doddeclaración del dogramiento público, está estiguido on a 24 seese de prisión:     Declaración del doddeclaración del dogramiento público, está estiguido on a 24 seese de prisión:     Declaración del doddeclaración del dogramiento o los dogramiento el declaración del dogramiento público, está estiguido on a 24 seese de prisión:     Declaración del doddeclaración del dogramiento el declaración del dogramiento público, está estiguido on a 24 seese de prisión:     Declaración del doddeclaración del dogramiento público del declaración:     Declaración del doddeclaración del dogramiento público del declaración:     Declaración del doddeclaración del dogramiento público del declaración:     Declaración del doddeclaración del dogramiento del dogramiento del dogramie | <b>BPS</b><br>uto de Seguridad So       | Dec<br>Paso 2:                                                                     | C <b>laraciór</b><br>Confirmación                                                                     | n Anual Se                                                                                          | Prvicios<br>1 Datos                                              | Persona<br>Declaración 2                        | ales - FC<br>Confirmación                        | 3 Comprobante         |
|----------------------------------------------------------------------------------------------------|-----------------------------------------|------------------------------------------------------------------------------------|----------------------------------------------------------------------------------------------------|----------------------------------------------------------------------------------------------------|------------------------------------------------------------------|-------------------------------------------------|--------------------------------------------------|-----------------------|
| Second Second                | (i) Esta d<br>docum<br>hecho<br>Verific | declaración está s<br>nento público, an<br>o, será castigado<br>que los datos ingi | iujeta a los dispuesto (<br>le un funcionario púb<br>con 3 a 24 meses de j<br>resados, si requiere mi | en el Artículo 239 del Cóc<br>lico, prestare una informa<br>orisión".<br>odificarlos presione << Pi | ligo Penal: "El que ci<br>ción falsa sobre su ic<br>aso Anterior | on motivo del otorgan<br>lentidad o estado, o ( | ilento o formalización<br>cualquier otra circuns | n de un<br>Itancia de |
| Impresa         PEREZ ROURIGUEZ MARIA-           Mª Empresa         00000083179           Mª RUT         00000083179           Epreialo         012015-12201           Correo Eleveture maria perse balanciana (marine persecture)         forente eleveture persectual (marine persectual eleveture)           Meteo Agenciana (marine persectual eleveture)         forente eleveture (marine persectual eleveture)         forente eleveture)           Meteo Agenciana (marine persectual eleveture)         forente eleveture)         forente eleveture)         forente eleveture)           Meteo Agenciana (marine persectual eleveture)         forente eleveture)         forente eleveture)         forente eleveture)           Marine (marine persectual eleveture)         forente eleveture)         forente eleveture)         forente eleveture)           Marine (marine persectual eleveture)         forente eleveture)         forente eleveture)         forente eleveture)           Marine (marine persectual eleveture)         forente eleveture)         forente eleveture)         forente eleveture)           Marine (marine persecture)         forente eleveture)         forente eleveture)         forente eleveture)           Marine (marine persecture)         forente eleveture)         forente eleveture)         forente eleveture)           Marine (marine persecture)         forente eleveture)         forente elevetur                                                                                                    | Datos de                                | e la Empr                                                                          | esa                                                                                                   |                                                                                                    |                                                                  |                                                 |                                                  |                       |
| № Empresa         00000047189           № RUT         000000431479           © Finitian         012015           Correce Electricito         012015           Correce Electricito         Nonculo Functional         Regreso Astad(n)         Monthe Electricitadon problema electricitadonal           Mex Cargo         Editividad         Vinculo Functional         Seguro Salud(n)         Monthe Electricitadonal         Obligación         Anticipo Electricitadonal           01/2015         Si         PROFESIONAL         Seguro Salud(n)         Monthe Electricitadonal         Obligación         Anticipo Electricitadonal           01/2015         Si         PROFESIONAL         Seguro Salud(n)         Monthe Electricitadonal         Obligación         Anticipo Electricitadonal           01/2015         Si         PROFESIONAL         Seguro Salud(n)         Monthe Electricitadonal         Obligación         Anticipo Electricitadonal           01/2015         Si         PROFESIONAL         Seguro Salud(n)         Monthe Electricitadonal         Obligación         Anticipo Electricitadonal           01/2015         Si         PROFESIONAL         Seguro Salud(n)         Monthe Electricitadonal         Obligación         Anticipo Electricitadonal           01/2015         Si         PROFESIONAL         Seguro Salud(n                                                                                                    | Empresa                                 | PEREZ RO                                                                           | DRIGUEZ MARIA -                                                                                       |                                                                                                    |                                                                  |                                                 |                                                  |                       |
| NR NT         000004351473           Broke         012015-12205           Correc Elective         mata perceptation consultation consultation copial declaración           Actividad         Number         Restance Copial declaración           Correc Elective         Number         Restance Copial declaración         Obligación         Anticipe Declaración           Marcine         Reference         Number         Number de la declaración         Obligación         Anticipe Declaración           Marcine         Reference         Anticipe Declaración         Securitation         Number de la declaración         Obligación         Anticipe Declaración           Marcine         Reference         Anticipe Declaración         Securitation         Securitation         Securitation         Anticipe Declaración           Marcine         Reference         Anticipe Declaración         Securitation         Securitation         Securitation         Securitation         Securitation         Securitation           Marcine         Reference         Reference         Reference         Securitation         Securitation         Securitation         Securitation         Securitation         Securitation         Securitation         Securitation         Securitation         Securitation         Securitation         Securitation         Sec                                                                                                    | Nº Empresa                              | 000000847                                                                          | 71893                                                                                                 |                                                                                                    |                                                                  |                                                 |                                                  |                       |
| Eprenie         01/00151/2/2015           Berneie         managenetie gestudio.com v         Impotable En esta directobrie copia de la declaración.           Correo Electrónico         Anticipa esta         Seguro Salud (n)         Impotable En esta directobrie copia de la declaración.           Mes Cargo         Addividad<br>Reclussiva<br>(na construction)         Vinculo Funcional         Seguro Salud (n)         Impotable Enclusiva<br>(na construction)         Obligación<br>Professiva<br>(na construction)         Anticipa PBP           01/2015         Si         PROFESIONAL         15         35.000         24.500         1.999           01/2015         Si         PROFESIONAL         15         36.000         1.999         1.990           01/2015         Si         PROFESIONAL         15         0.00         1.990         1.990           01/2015         Si         PROFESIONAL         15         0.00         1.990         1.990           01/2015         Si         PROFESIONAL         15         0.000         1.990         1.990           01/2015         Si         PROFESIONAL         15         0.000         3.100         1.990           01/2015         Si         PROFESIONAL         15         0.000         3.100         1.910           01/201                                                                                                    | Nº RUT                                  | 00000045                                                                           | 531479                                                                                                |                                                                                                    |                                                                  |                                                 |                                                  |                       |
| Sector bestor with a processe with the process of the color of the color                | Ejercicio                               | 01/2015 - 1                                                                        | 2/2015                                                                                                |                                                                                                    |                                                                  |                                                 |                                                  |                       |
| Net Cargo         Actividad<br>Exclusiva (N         Vinculo Funcional         Seguro Salud (N         Import Facturad<br>SIN NAK (N)         Moto Imporphile<br>FONASA (N)         Obligación<br>FONASA (N)         Anticipo BPS           01/2015         Si         PROFESIONAL         15         36.00         24.60         1.99         1.99           02/2015         Si         PROFESIONAL         15         35.00         24.60         1.99         1.99           02/2015         Si         PROFESIONAL         15         40.00         28.00         1.99         1.99           04/2015         Si         PROFESIONAL         15         40.00         28.00         1.99         1.99           04/2015         Si         PROFESIONAL         15         40.00         28.00         1.99         1.99           04/2015         Si         PROFESIONAL         15         40.00         3.00         1.99         1.99           05/2015         Si         PROFESIONAL         15         40.00         3.00         1.99         1.99           05/2015         Si         PROFESIONAL         15         100.00         70.00         3.100         1.99           05/2015         Si         PROFESIONAL         15                                                                                                    | Correo Electró                          | nico maria.pere                                                                    | z@estudio.com.uy                                                                                      | Importante: En esta dire                                                                            | cción recibirá copia d                                           | e la declaración.                               |                                                  |                       |
| Mes Cargo         Actividad<br>Exclusiva (r)         Vinculo Funcional         seguro Salud (r)         Importe Facturado<br>SIN VA (r)         Monto Imponible<br>FONASA (r)         Obligación<br>FONASA (r)         Anticipo BPS           01/2015         Si         PROFESIONAL         15         35.000         24.500         1.999           02/2015         Si         PROFESIONAL         15         35.000         24.500         1.999           03/2015         Si         PROFESIONAL         15         36.000         28.000         1.999           04/2015         Si         PROFESIONAL         15         40.000         28.000         1.999           06/2015         Si         PROFESIONAL         15         40.000         28.000         1.999           06/2015         Si         PROFESIONAL         15         0.00         1.999           06/2015         Si         PROFESIONAL         15         0.00         3.150           08/2015         Si         PROFESIONAL         15         0.000         3.150           08/2015         Si         PROFESIONAL         15         0.000         3.150           09/2015         Si         PROFESIONAL         15         0.000         3.500         2.102                                                                                                    | Datos de                                | e la Decla                                                                         | aración                                                                                               |                                                                                                    |                                                                  |                                                 |                                                  |                       |
| 01/2015       Si       PROFESIONAL       15       35.000       24.500       1.999         02/2015       Si       PROFESIONAL       15       35.000       24.500       1.999         03/2015       Si       PROFESIONAL       15       0       0       1.999         04/2015       Si       PROFESIONAL       15       40.000       28.000       1.999         05/2015       Si       PROFESIONAL       15       40.000       28.000       1.999         06/2015       Si       PROFESIONAL       15       40.000       70.000       3.199         06/2015       Si       PROFESIONAL       15       100.000       70.000       3.150         06/2015       Si       PROFESIONAL       16       100.000       70.000       3.150         06/2015       Si       PROFESIONAL       15       100.000       70.000       3.150         06/2015       Si       PROFESIONAL       15       60.000       35.000       2.102         10/2015       Si       PROFESIONAL       15       60.000       35.000       2.102         11/2015       Si       PROFESIONAL       15       60.000       35.000       2.102                                                                                                    | Mes Cargo                               | Actividad<br>Exclusiva (?)                                                         | Vinculo Funcional                                                                                     | Seguro Salud (?)                                                                                    | Importe Facturado<br>SIN IVA (?)                                 | Monto Imponible<br>FONASA (?)                   | Obligación<br>FONASA (?)                         | Anticipo BPS (?)      |
| 02/2015         Si         PROFESIONAL         15         35.000         24.500         1.999           03/2015         Si         PROFESIONAL         15         0         0         1.999           04/2015         Si         PROFESIONAL         15         40.000         28.000         1.999           05/2015         Si         PROFESIONAL         15         40.000         28.000         1.999           06/2015         Si         PROFESIONAL         15         0         0         1.999           06/2015         Si         PROFESIONAL         15         0         0         1.999           06/2015         Si         PROFESIONAL         15         100.000         70.000         3.150           08/2015         Si         PROFESIONAL         15         100.000         70.000         3.150           10/2015         Si         PROFESIONAL         15         50.000         35.000         2.102           11/2015         Si         PROFESIONAL         15         50.000         35.000         2.102           12/2015         Si         PROFESIONAL         15         50.000         35.000         2.102                                                                                                    | 01/2015                                 | Si                                                                                 | PROFESIONAL                                                                                           | 15                                                                                                  | 35.000                                                           | 24.500                                          | 1.999                                            | 1.999                 |
| 103/2015         Si         PROFESIONAL         15         0         0         1.999           104/2015         Si         PROFESIONAL         15         40.000         28.000         1.999           105/2015         Si         PROFESIONAL         15         40.000         28.000         1.999           106/2015         Si         PROFESIONAL         15         40.000         28.000         1.999           106/2015         Si         PROFESIONAL         15         0         0         1.999           107/2015         Si         PROFESIONAL         15         100.000         70.000         3.150           108/2015         Si         PROFESIONAL         15         100.000         70.000         3.150           10/2015         Si         PROFESIONAL         15         50.000         35.000         2.102           11/2015         Si         PROFESIONAL         15         50.000         35.000         2.102           11/2015         Si         PROFESIONAL         15         50.000         35.000         2.102           11/2015         Si         PROFESIONAL         15         50.000         35.000         2.102                                                                                                    | 02/2015                                 | Si                                                                                 | PROFESIONAL                                                                                           | 15                                                                                                  | 35.000                                                           | 24.500                                          | 1.999                                            | 1.999                 |
| 04/2015         Si         PROFESIONAL         15         40.000         28.000         1.999           05/2015         Si         PROFESIONAL         15         40.000         28.000         1.999           06/2015         Si         PROFESIONAL         15         0         0         1.999           07/2015         Si         PROFESIONAL         15         00.000         70.000         3.150           08/2015         Si         PROFESIONAL         15         100.000         70.000         3.150           08/2015         Si         PROFESIONAL         15         100.000         70.000         3.150           09/2015         Si         PROFESIONAL         15         50.000         35.000         2.102           10/2015         Si         PROFESIONAL         15         50.000         35.000         2.102           11/2015         Si         PROFESIONAL         15         50.000         35.000         2.102                        Si         PROFESIONAL         15         50.000         35.000         2.102                                                                                                    | 03/2015                                 | Si                                                                                 | PROFESIONAL                                                                                           | 15                                                                                                  | 0                                                                | 0                                               | 1.999                                            | 1.999                 |
| 105/2015         Si         PROFESIONAL         15         40.000         28.000         1.999           106/2015         Si         PROFESIONAL         15         0         0         1.999           107/2015         Si         PROFESIONAL         15         100.000         70.000         3.150           08/2015         Si         PROFESIONAL         15         100.000         70.000         3.150           08/2015         Si         PROFESIONAL         15         100.000         70.000         3.150           10/2015         Si         PROFESIONAL         15         100.000         70.000         3.150           11/2015         Si         PROFESIONAL         15         50.000         35.000         2.102           11/2015         Si         PROFESIONAL         15         50.000         35.000         2.102           12/2015         Si         PROFESIONAL         15         50.000         35.000         2.102                                                                                                    | 04/2015                                 | Si                                                                                 | PROFESIONAL                                                                                           | 15                                                                                                  | 40.000                                                           | 28.000                                          | 1.999                                            | 1.999                 |
| 08/2015         Si         PROFESIONAL         15         0         0         1.999           07/2015         Si         PROFESIONAL         15         100.000         70.000         3.150           08/2015         Si         PROFESIONAL         15         100.000         70.000         3.150           09/2015         Si         PROFESIONAL         15         100.000         70.000         3.150           10/2015         Si         PROFESIONAL         15         50.000         35.000         2.102           11/2015         Si         PROFESIONAL         15         50.000         35.000         2.102           12/2015         Si         PROFESIONAL         15         50.000         35.000         2.102                                                                                                    | 05/2015                                 | Sí                                                                                 | PROFESIONAL                                                                                           | 15                                                                                                  | 40.000                                                           | 28.000                                          | 1.999                                            | 1.999                 |
| 07/2015         Si         PROFESIONAL         15         100.000         70.000         3.150           08/2015         Si         PROFESIONAL         15         100.000         70.000         3.150           09/2015         Si         PROFESIONAL         15         100.000         70.000         3.150           10/2015         Si         PROFESIONAL         15         50.000         35.000         2.102           11/2015         Si         PROFESIONAL         15         50.000         35.000         2.102           12/2015         Si         PROFESIONAL         15         50.000         35.000         2.102                                                                                                    | 08/2015                                 | Sí                                                                                 | PROFESIONAL                                                                                           | 15                                                                                                  | 0                                                                | 0                                               | 1.999                                            | 1.999                 |
| 08/2015         Si         PROFESIONAL         15         100.000         70.000         3.150           09/2015         Si         PROFESIONAL         15         100.000         70.000         3.150           10/2015         Si         PROFESIONAL         15         50.000         35.000         2.102           11/2015         Si         PROFESIONAL         15         50.000         35.000         2.102           12/2015         Si         PROFESIONAL         15         50.000         35.000         2.102                                                                                                    | 07/2015                                 | Si                                                                                 | PROFESIONAL                                                                                           | 15                                                                                                  | 100.000                                                          | 70.000                                          | 3.150                                            | 3.150                 |
| 09/2015         Si         PROFESIONAL         15         100.000         70.000         3.150           10/2015         Si         PROFESIONAL         15         50.000         35.000         2.102           11/2015         Si         PROFESIONAL         15         50.000         35.000         2.102           12/2015         Si         PROFESIONAL         15         50.000         35.000         2.102                                                                                                    | 08/2015                                 | Sí                                                                                 | PROFESIONAL                                                                                           | 15                                                                                                  | 100.000                                                          | 70.000                                          | 3.150                                            | 3.150                 |
| 10/2015         Si         PROFESIONAL         15         50,000         35,000         2,102           11/2015         Si         PROFESIONAL         15         60,000         35,000         2,102           12/2015         Si         PROFESIONAL         15         50,000         35,000         2,102                                                                                                    | 09/2015                                 | Si                                                                                 | PROFESIONAL                                                                                           | 15                                                                                                  | 100.000                                                          | 70.000                                          | 3.150                                            | 3.150                 |
| 11/2015         Si         PROFESIONAL         15         50.000         35.000         2.102           12/2015         Si         PROFESIONAL         15         50.000         35.000         2.102                                                                                                    | 10/2015                                 | Si                                                                                 | PROFESIONAL                                                                                           | 15                                                                                                  | 50.000                                                           | 35.000                                          | 2.102                                            | 2.102                 |
| 12/2015         Si         PROFESIONAL         15         50.000         35.000         2.102           Paso 2 de 3                                                                                                    | 11/2015                                 | Si                                                                                 | PROFESIONAL                                                                                           | 15                                                                                                  | 50.000                                                           | 35.000                                          | 2.102                                            | 2.102                 |
| Paso 2 de 3                                                                                                    | 12/2015                                 | Sí                                                                                 | PROFESIONAL                                                                                           | 15                                                                                                  | 50.000                                                           | 35.000                                          | 2.102                                            | 2.102                 |
| < Rear Antonia                                                                                                    | or Deep Asteri                          |                                                                                    | Paso 2 de 3                                                                                           |                                                                                                    |                                                                  |                                                 |                                                  |                       |

Si desea corregir algún dato, presione "< Paso Anterior" para volver a la pantalla previa.

Si los datos son correctos y desea confirmar la declaración, presione "Confirmar Declaración"

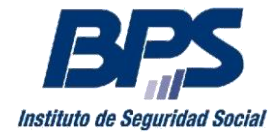

#### Comunicado 04/2016

### Paso 3. Comprobante

Una vez enviada la declaración, recibirá el resultado del proceso de la misma y le será remitida una copia al correo electrónico de contacto

| <b>BPS</b>                                      | Declaración Anual Servic                                                                                                    | ios Personales - FONASA                                                                                                    |
|-------------------------------------------------|----------------------------------------------------------------------------------------------------|----------------------------------------------------------------------------------------------------|
| Instituto de Seguridad Social                   | Paso 5: Comprobante                                                                                                    | 1 Datos Declaración 2 Confirmación 3 Comprobante                                                                                                    |
|                                                 |                                                                                                    |                                                                                                    |
| Cor<br>Cor<br>Su de<br>Presic<br>prese<br>Recue | mprobante de Declaración Anual d<br>n éxito<br>claración se ingresó el 21/01/2016, recibirá copia en maria.perez<br>onando "Factura saldo a pagar" se obtiene el documento para abor<br>ntación tardía y las posibles diferencias deudoras del ejercicio.<br>erde que los aportes abonados que superen el tope anual serán co | e Servicios Personales enviada<br>@estudio.com.uy<br>lar el costo del timbre, el importe de la multa en caso de<br>Insiderados al momento de la Devolución FONASA. |
|                                                 |                                                                                                    |                                                                                                    |
| i Para modific<br>Datos de la                   | ar la información declarada, debe realizar una Nueva Declaración Anual, que <b>Empresa</b>                                                                                                    | e anula y deja sin efecto la anterior.                                                                                                    |
| Empresa:                                        | PEREZ RODRIGUEZ MARIA -                                                                                                    |                                                                                                    |
| N° Empresa:                                     | 0000006471893                                                                                                    |                                                                                                    |
| N° RUT:                                         | 0000004531479                                                                                                    |                                                                                                    |
| Ejercicio:                                      | 01/2015 - 12/2015                                                                                                    | Factura saldo a pagar                                                                                                    |
| Email:                                          | maria.perez@estudio.com.uy                                                                                                    | Descargar Declaración (PDF)                                                                                                    |
| Fecha                                           | 21/01/2016                                                                                                    |                                                                                                    |
| < Volver a la Página Princ                      | ipal                                                                                                    |                                                                                                    |

Se brindan asimismo las siguientes posibilidades:

- Descargar una copia de su declaración en formato PDF mediante la opción "Descargar Declaración (PDF)".
- Solicitar Factura
  - Para ejercicios 2011 a 2014- se obtiene la factura para abonar el Timbre Profesional y/o Multa por presentación tardía, debiendo para ello presionar "Factura Timbre/Multa"
  - Desde ejercicio 2015 se obtiene la factura para abonar el Timbre Profesional, Saldos a pagar y/o multa por declaración tardía, debiendo para ello presionar "Factura saldo a Pagar"

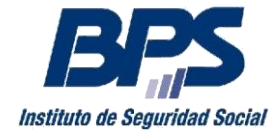

#### Comunicado 04/2016

#### Presentación de nueva Declaración

Siempre que exista una declaración jurada presentada para el período indicado, se despliega la siguiente pantalla en la cual se informa la fecha y estado de la declaración anterior.

| Co<br>Su<br>Pre<br>Re                                                               | omprobante de Declaración Anual de Son éxito<br>declaración se ingresó el 21/01/2016, recibirá copia en maria.perez@es<br>isionando "Factura saldo a pagar" se obtiene el documento para abonar e<br>sentación tardía y las posibles diferencias deudoras del ejercicio.<br>cuerde que los aportes abonados que superen el tope anual serán consid | Servicios Personales enviada<br>studio.com.uy<br>I costo del timbre, el importe de la multa en caso de<br>derados al momento de la Devolución FONASA. |
|-------------------------------------------------------------------------------------|----------------------------------------------------------------------------------------------------|----------------------------------------------------------------------------------------------------|
|                                                                                     |                                                                                                    |                                                                                                    |
| Para mod                                                                            | ificar la información declarada, debe realizar una Nueva Declaración Anual, que anu<br>a Empresa                                                                                                    | ula y deja sin efecto la anterior.                                                                                                    |
| Para mod<br>atos de l<br>Empresa:                                                   | ificar la información declarada, debe realizar una Nueva Declaración Anual, que anu<br><b>a Empresa</b><br>PEREZ RODRIGUEZ MARIA -                                                                                                    | ula y deja sin efecto la anterior.                                                                                                    |
| Para mod<br>atos de l<br>Empresa:<br>Nº Empresa:                                    | ificar la información declarada, debe realizar una Nueva Declaración Anual, que anu<br><b>a Empresa</b><br>PEREZ RODRIGUEZ MARIA -<br>0000006471893                                                                                                    | ula y deja sin efecto la anterior.                                                                                                    |
| Para moc<br>atos de l<br>Empresa:<br>Nº Empresa:<br>Nº RUT:                         | ificar la información declarada, debe realizar una Nueva Declaración Anual, que anu<br><b>a Empresa</b><br>PEREZ RODRIGUEZ MARIA -<br>0000006471893<br>0000004531479                                                                                                    | ula y deja sin efecto la anterior.                                                                                                    |
| Para moc<br>atos de l<br>Empresa:<br>Nº Empresa:<br>Nº RUT:<br>Ejercicio:           | ificar la información declarada, debe realizar una Nueva Declaración Anual, que anu<br><b>a Empresa</b><br>PEREZ RODRIGUEZ MARIA -<br>00000004531479<br>01/2015 - 12/2015                                                                                                    | ula y deja sin efecto la anterior.<br>Factura saldo a pagar                                                                                           |
| Para moc<br>atos de l<br>Empresa:<br>Nº Empresa:<br>Nº RUT:<br>Ejercicio:<br>Email: | ificar la información declarada, debe realizar una Nueva Declaración Anual, que anu<br><b>a Empresa</b><br>PEREZ RODRIGUEZ MARIA -<br>00000004531479<br>01/2015 - 12/2015<br>maria.perez@estudio.com.uy                                                                                                    | la y deja sin efecto la anterior.<br>Factura saldo a pagar<br>Descargar Declaración (PDE).                                                            |

Si desea presentar una nueva declaración, ingresar al link "Nueva Declaración Anual".

Deberá tener en cuenta que la presentación de una nueva declaración, anula y deja sin efecto la declaración anterior.

Por mayor información se sugiere acceder a la página <u>www.bps.gub.uy</u> Empresarios/<u>Servicios Personales</u> en el punto Declaración Jurada Anual SP o comunicarse con Asistencia al Contribuyente al 0800 2001 opción 0.